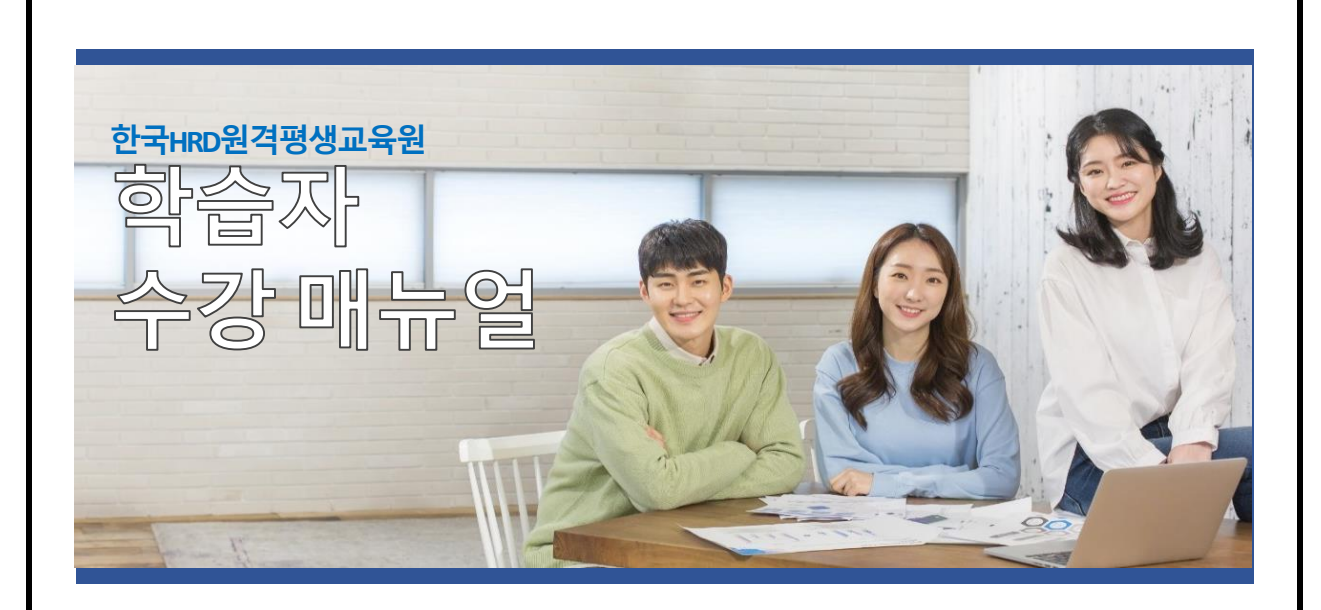

# 2024년도 2학기 7기

(2024년 09월 17일 ~ 2024년 12월 30일)

학점인정신청기간 : 2025년 01월 09일 ~ 2025년 01월 31일(예정)

학위신청기간 : 2024년 01월 09일 ~ 2025년 01월 15일(예정)

※ 위 학점·학위신청일정은 개강전 제공된 예정일로 정확한 일자는 국가평생교육진흥원 학점 은행제 사이트에서 정확히 확인하시길 권장드립니다.

| 한국HRD원격평생교육원 학습자 수강매뉴                                   | ;얼 목치         |
|---------------------------------------------------------|---------------|
| 1. 2024년도 2학기 7기수 학사일정                                  | 3             |
| 2. 학습 전 준비사항                                            |               |
| 1) PC환경점검                                               | 4             |
| 2) 모바일완경점검                                              | 4             |
| 3) 중중원중지 군미<br>4) 홈페이지 접속 및 공동인증서 준비                    | כ<br>Բ        |
|                                                         | (             |
| 3. 수료기준                                                 | 7             |
| 4. 수강방법                                                 |               |
| 1) 강의실입장                                                | 8             |
| 2) 학습하기(출석 및 출석률 확인)                                    | 1             |
| 3) 시험                                                   | 1             |
| 4) 토론                                                   | 1             |
| 5) 과세<br>6) 스가새이겨 나느기/하스 차여도 저스)                        | 1<br>1        |
| 0) 두엉엉늬한 너무게(탁합 맘어또 맘두)<br>7) 쪽지시험                      | 1             |
|                                                         |               |
| 5. 많이하는 질문                                              | 4             |
| Q. 경역는 어떤 경역으도 구여가 되나요?<br>이 성전에 대하 공개도 어떤 바시이라 지해야 단다? | <br>1         |
| Q. 강의영상이 열리지 않습니다.                                      | '1            |
| Q. 필수학습시간을 채웠는데도 출석이 X입니다. 왜그렇죠?_                       | 1             |
| Q. 강의관련 자료는 어디서 받을 수 있을까요?                              | 1             |
| Q. 실습이나, 대면교육과정에 대한 일정은 어떻게 확인할 수                       | <u>-</u><br>1 |

## 1. 2024년도 2학기 7기수 학사일정

① 수강기간 : 2024.09.17(화) ~ 2024.12.30(월), 총 15주 (15주, 105일간)

- ② 참여도: 2024.09.17(화)~ 2024.12.30(월), 총 15주 (15주, 105일간)
- ③ 수시시험 : 2024.10.15(화) ~ 2024.10.28(월), 23시59분 (2주, 14일간)
- ④ 과제제출 : 2024.10.22(화) ~ 2024.12.02(월), 23시59분 (6주, 42일간)
- ⑤ 토론제출 : 2024.10.22(화) ~ 2024.12.09(월), 23시59분 (7주, 49일간)
- ⑥ 중간고사 : 2024.11.08(금) ~ 2024.11.11(월), 18시00분 (3일 18시간)
- ⑦ 기말고사 : 2024.12.27(금) ~ 2024.12.30(월), 18시00분 (3일 18시간)
  - ※ 기말고사는 <u>강의평가 후 응시 가능</u>합니다.
- ⑧ 성적확인 / 이의신청 : 2025.01.09(목) ~ 2025.01.10(금) 예정

## 『2024년도 2학기 7기수 주차별 일정』

| へれ                         | 인격            |       | 간              | нл                        |
|----------------------------|---------------|-------|----------------|---------------------------|
| 구작                         | 시작일           | ~     | 종료일            | 비포                        |
| 1주차                        | 2024-09-17(화) | ~     | 2024-09-30(월)  |                           |
| 수업참여도<br>(의견나눔)            | 2024-09-17(화) | ~     | 2024-12-30(월)  | 개강일~기말고사 종료일까지<br>(5점 반영) |
| 2주차                        | 2024-09-24(화) | ~     | 2024-10-07(월)  |                           |
| 3주차                        | 2024-10-01(화) | ~     | 2024-10-14(월)  |                           |
| 4주차                        | 2024-10-08(화) | ~     | 2024-10-21(월)  |                           |
| 5주차<br>(쪽지시험)              | 2024-10-15(화) | ~     | 2024-10-28(월)  | 10월28일23:59까지<br>(5점 반영)  |
| 6주차                        | 2024-10-22(화) | ~     | 2024-11-04(월)  |                           |
| 과제제출기간                     | 2024-10-22(화) | ~     | 2024-12-02(월)  | 12월02일23:59까지<br>(20점 반영) |
| 토론제출기간                     | 2024-10-22(화) | ~     | 2024-12-09(월)  | 12월09일23:59까지<br>(5점 반영)  |
| 7주차                        | 2024-10-29(화) | ~     | 2024-11-11(월)  |                           |
| 8주차<br>(중간고사)              | 2024-11-08(금) | ~     | 2024-11-11(월)  | 11월11일18:00까지<br>(25점 반영) |
| 9주차                        | 2024-11-12(화) | ~     | 2024-11-25(월)  |                           |
| 10주차                       | 2024-11-19(화) | ~     | 2024-12-02(월)  |                           |
| 11주차                       | 2024-11-26(화) | ~     | 2024-12-09(월)  |                           |
| 12주차                       | 2024-12-03(화) | ~     | 2024-12-16(월)  |                           |
| 13주차                       | 2024-12-10(화) | ~     | 2024-12-23(월)  |                           |
| 14주차                       | 2024-12-17(화) | ~     | 2024-12-30(월)  |                           |
| <b>15주차</b><br>(기말고사/강의평가) | 2024-12-27(금) | ~     | 2024-12-30(월)  | 12월30일18:00까지<br>(25점 반영) |
| 성적확인                       | 2025-01-09(목) | ~     | 2025-01-10(금)  |                           |
|                            | ※ 상           | ·기 일경 | 덩은 기관 내·외부 사정이 | ∥ 따라 변동될 수 있음을 공지드립니다.    |

## 2. 학습 전 준비사항

#### 1) PC환경 점검

① 원활한 학습을 위해 앞으로 주로 사용하게 될 컴퓨터의 환경을 점검합니다.

| 구분          | 항목       | 최소사양                  | 권장사항         |
|-------------|----------|-----------------------|--------------|
|             | CPU      | Pentium 4, 2.6GHz 이상  | i3 듀얼코어 이상   |
| 윈드에어        | 메모리      | 1GB 이상                | 4GB 이상       |
| 아드레이<br>화경  | 해상도      | 1024 X 768            | 1920 X 1080  |
| 단이          | 통신장비     | 무선네트워크(Wifi)          | 유선네트워크(LAN)  |
|             | 멀티미디어 장비 | 스피커 또는 혀              | 헤드셋          |
| 소프트웨어       | 운영체제(OS) | Windows 7             | Windows 10   |
| 소프트웨어<br>하겨 | 브라우저     | Internet Explorer 11, | Chrome, Edge |
| 七 0         | 기타 소프트웨어 | 교안확인용 PDF 뷰어 / 과저     | 작성용 소프트웨어    |

< 권장PC사양 >

## 2) 모바일 환경점검

① 모바일 환경을 확인합니다.

| 구분         | 휴대                     | 전화             | 태블                   | 릿PC             |
|------------|------------------------|----------------|----------------------|-----------------|
| 기종         | 안드로이드기반<br>(삼성, LG 폰등) | iOS기반<br>(아이폰) | 안드로이드기반<br>(갤럭시 탭 등) | iOS기반<br>(아이패드) |
| 수강가능<br>여부 | О                      | 0              | 0                    | О               |

- ② 모바일 환경에서 수강을 하기 위해서는 반드시 휴대전화에 공동인증서가 설치되어 있어야 합니다.
- ③ 최초 1회 PC에서 공동인증서 등록 후 모바일 학습이 가능합니다.

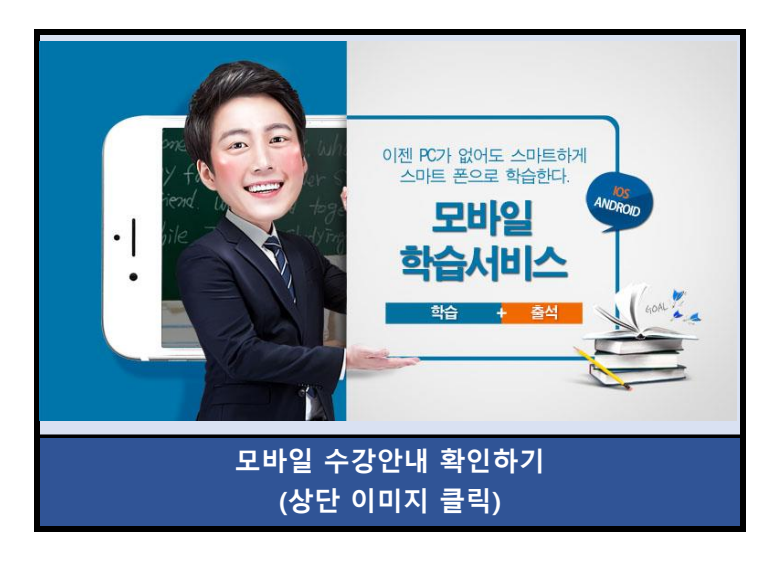

#### 3) 공동인증서 준비

- 공동인증서는 인터넷상에서 발생하는 모든 전자상거래를 안심하고 사용할 수 있도록 해주는 사이버 증명서입니다.
- ② 개인정보 보호와 사용자아이디의 무단도용, 대리출석 및 대리시험을 방지하기 위해 강의실 입장 시 공동인증서를 이용하셔야합니다.
- ③ 개인 공동인증서가 있으시거나, 범용 공동인증서가 있으신 경우 자유롭게 수강이 가능합니다.
- ④ 공동인증서 발급은 주거래 은행 홈페이지 및 한국정보인증 페이지에서 확인 후 발급이 가능합니다.
- ⑤ 공동인증서 자체가 없는 경우, 은행을 방문해 인터넷뱅킹 신청 후 은행 홈페이지에서 공동인증서를 발급받을 수 있습니다.
- ⑥ 인터넷 뱅킹 없이 공동인증서를 발급받으시는 경우, 한국전자인증 또는 한국정보인증 사이트에서 신청 후, 가까운 은행 또는 우체국에서 발급받을 수 있습니다.
- ※ 하단 수강 불가 인증서는 인증서 선택화면에 표시되지 않습니다.

| 수강 가능 인증서 | 개인상호연동용(범용), 인터넷뱅킹용, 증권거래용, 인터넷보험용,<br>신용카드용, 은행거래용/보험용, 증권거래용/보험용, 신용카드용 |
|-----------|---------------------------------------------------------------------------|
| 수강 불가 인증서 | 용도제한용 / 법인용                                                               |

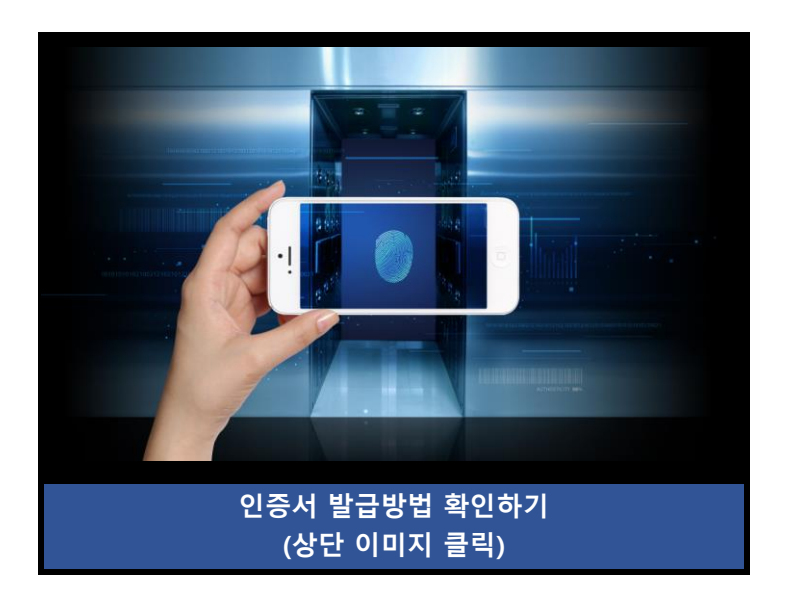

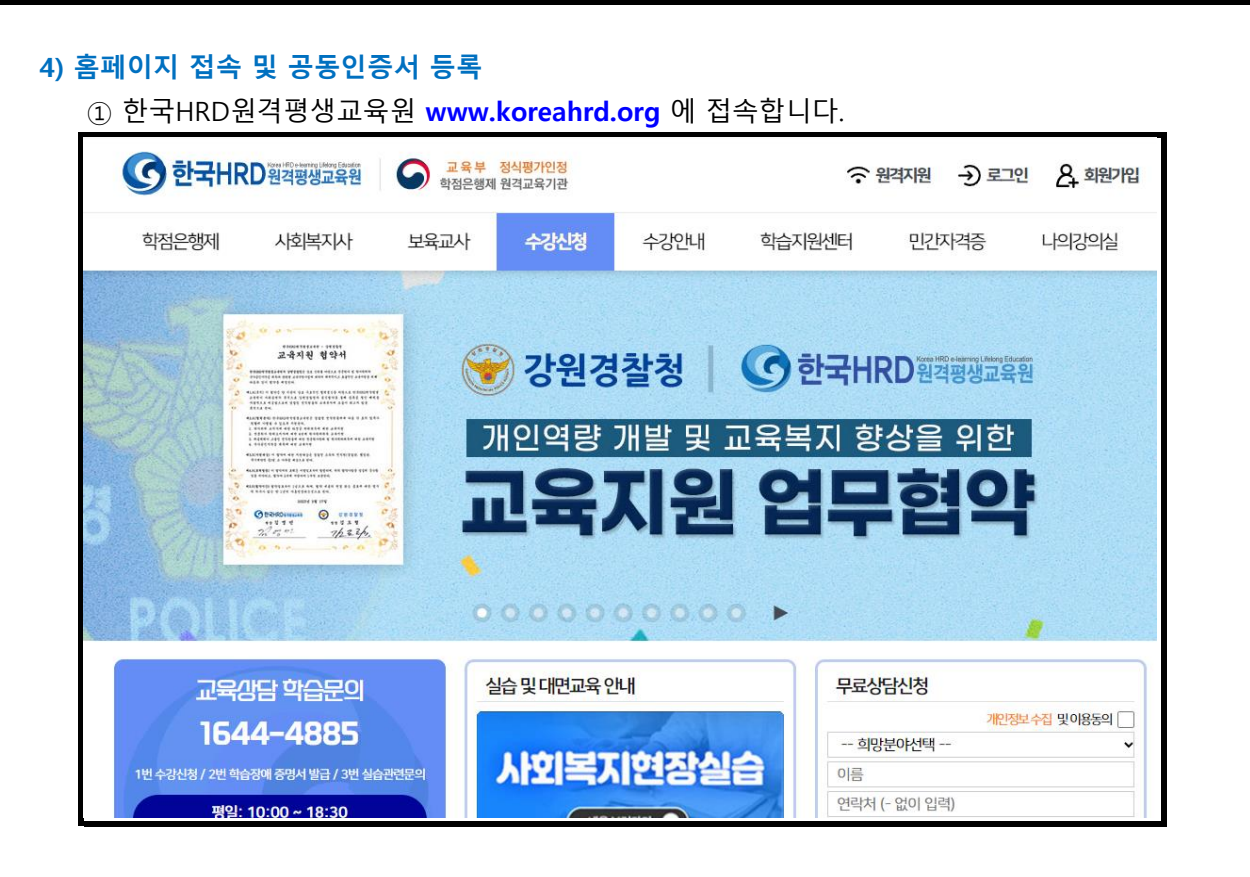

② 아래의 방법대로 공동인증서를 등록해 주세요

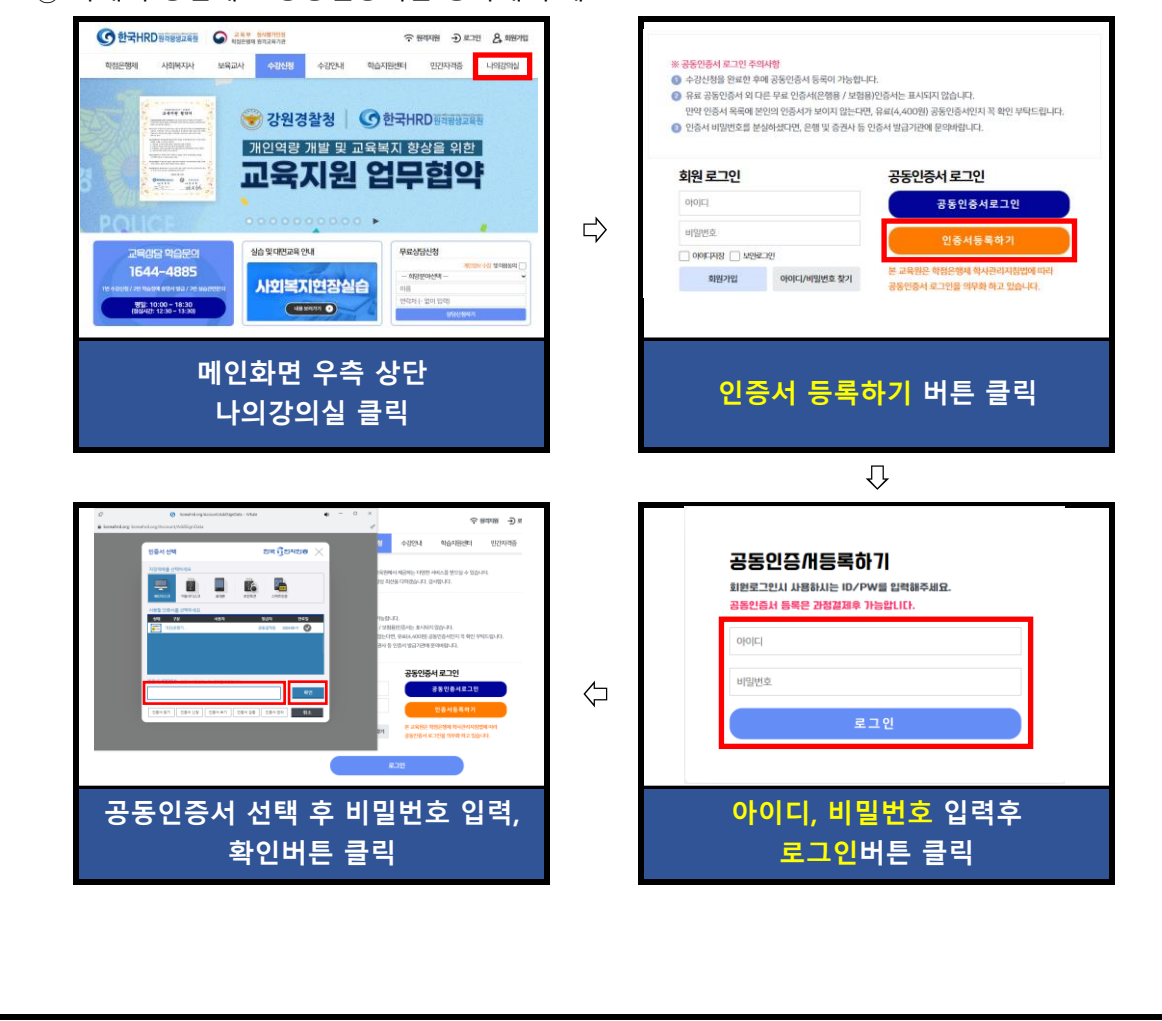

## 3. 수료기준

- 1) 한국HRD원격평생교육원의 수료기준은 출석, 시험, 과제, 학습참여도의 성적을 합산하여 수료여부가 결정됩니다.
- 2) 출석성적은 [학점인정 등에 관한 법률시행규칙]에 따라 반드시 최종 출석률 80%이상이 되어야 부여 됩니다.
- 3) 총 26개 차시(중간+기말고사 각 2차시 포함)중에서 결석횟수가 6회 초과가 되면, 출석률 미달로 인해 성적은 자동으로 'F'가 됩니다.

(출석률 = 실제 수강한 차시 / 수강해야 할 총 차시 수)

#### ※ 출석률 80% 이상, 중간고사/기말고사 중 1개 이상 응시 (두 가지 조건 모두 충족해야만 수료)

| 출석  | 중간고사 | 기말고사 | 쪽지시험 | 과제  | 토론 | 참여도 | 합계   |
|-----|------|------|------|-----|----|-----|------|
| 15% | 25%  | 25%  | 5%   | 20% | 5% | 5%  | 100% |
| 15점 | 25점  | 25점  | 5점   | 20점 | 5점 | 5점  | 100점 |

중간/기말고사 : 객관식/주관식 혼합 총 25문제(객관식 각 1점 20문항, 주관식 각 1점 5문항)
 ※ 기말고사의 경우 강의평가 실시 후 응시가 가능합니다.

- ② 과제 : 공지된 기간 내에 주어진 주제와 양식에 맞게 작성하여 파일로 제출
- ③ 토론 : 공지된 기간 내에 토론 주제에 맞는 자신의 의견을 토론방에 등록
- ④ 출석률: 차시별로 1페이지부터 마지막 페이지까지 모두 수강해야만 출석으로 인정되며, 각 차시별 학습률이 반드시 100% 이상 되어야 출석인정 됩니다.
   (종강시점에 최종 <u>출석률이 80% 이상</u>이 되어야 함)

4) 상대평가 점수 분포표

| 구분     | A~A+      | B∼B+     | C~C+     | D~D+    | 비고                            |
|--------|-----------|----------|----------|---------|-------------------------------|
| 상위 백분율 | 0.1~19.9% | 20~59.9% | 60~89.9% | 90~100% | 출석률 80%<br>미만/ 중간,<br>기만고사 묘도 |
| 산정점수   | 90~100점   | 80~89점   | 70~79점   | 60~69점  | 기골고자 모두<br>미응시한 경우<br>미수료 처리됨 |

※ 국가평생교육진흥원 성적보고는 상대평가 산정점수로 진행됩니다.

Tip. 출석체크가 원활하지 않다면, 한국HRD원격평생교육원에 즉시 연락하여 문제를 해결하세요. Tel. 02-1644-4885(1번) / 상담가능시간 : AM 10:00 ~ PM 06:30 (주말 및 공휴일 제외)

## 4. 수강방법

#### 1) 강의실입장

- ① 개인 공동인증서를 이용하여 로그인합니다.
- ② 강의실에서 수강중인 과목의 과목명을 확인하고, 강의시작 버튼을 클릭합니다.

#### Tip. 공동인증서를 USB저장장치에 저장해두시면 집 외에 다른 장소에서도 로그인하여 수강 할 수 있습니다.

⑦ 공동인증서 로그인 >> 강의실 입장

| ⓒ 한국HR        | RD원격평생교육원          | 교육부<br>학점은행제 | <mark>정식평가인정</mark><br>원격교육기관 |              |       | (•  | 현격지원  → 로그  | 인 🤱 회원기입   |
|---------------|--------------------|--------------|-------------------------------|--------------|-------|-----|-------------|------------|
| 학점은행제         | 사회복지사              | 보육교사         | 수강신청                          | 수강안내         | 학습지원  | 센터  | 민간자격증       | 나의강의실      |
| 학점은행제안내       | 사회복지사자격제도          | 보육교사자격제도     | 전체교육과정                        | 학사일정         | 경시자동  | 랑   | 민간자격증소개     | 강의실        |
| 학습자등록         | 이수과목안내             | 이수과목안내       | 사회복지사                         | 강의수강안내       | 원격자원  | e.  | 이수과목안내      | 실습강의실      |
| 학점인정신청        | 자격증신청방법            | 자격증신청방법      | 보육교사                          | 모바일수강안내      | HRD스토 | 리   | 자격증발급안내     | 지에페어미      |
| 대상별가이드        |                    |              | 민간자격증신청                       | 공결사항안내       | 이벤트   |     | 자격증발급확인     | 증명서발급      |
| 학위수여          |                    |              | 수강후기                          | 장학제도         | 자주하는? | 일문  |             | 설문조사       |
| 제도활용          |                    |              | 무료학습설계                        | 환불제도         | 전자도서  | 관   |             |            |
|               |                    |              | 강좌바구니                         | 프로그램다운로드     | 실습기관  | 범색  |             |            |
|               |                    |              |                               | 동일IP관리안내     |       |     |             |            |
| TA (LI        |                    |              |                               |              |       |     |             | -          |
| 교육            | 방담 학습문의            | ę            | 실습및대면교육인                      | <u>u</u> ril |       | 무료상 | 담신청         |            |
| 164           | 4-4885             |              |                               |              |       | 희망  | 개인?<br>분야선택 | 정보수집 및이용동의 |
| 1비스가시처 / 2비 하 | 스자에 주면서 바그 / 2번 시/ | Salet Pol    | 부유.                           | 고사대면         |       | 이르  |             |            |

#### ◎ 강의실

- 현재 수강중인 과목 목록과 나의 학습 현황을 확인할 수 있으며, 여기서 수업 듣는
 과정의 강의실입장을 클릭 해주시면 다음 페이지와 같은 학습방으로 변환이 됩니다

| * 과목명을 클릭하시면 깅                                      | 19실에 입장 | 당하실수 있습니다. <mark>(복습)</mark> | 은 학습완료후 1 | 년동안만 가능합 | 니다.) |            |            |       |
|-----------------------------------------------------|---------|------------------------------|-----------|----------|------|------------|------------|-------|
| 과목명                                                 | 출석률     | 촬영교수                         | 지도교수      | 강의계획서    | 교안   | 시작일자       | 종료일자       | 강의실입장 |
| 사회복지현장실습/<br>수도권(일요일 A반)<br>실습세미나 바로가기<br>시작일: 추후공지 | 100 %   | -                            | 최연선       | 강의계획서    | 교안   | 2024-05-21 | 2024-09-02 | 강의실입장 |
| 아동수학지도(대면)/대구<br>대면수업 시작일:<br>2024-07-27            | 60 %    | -                            | 이효정       | 강의계획서    | 교안   | 2024-05-21 | 2024-09-02 | 강의실입장 |
| 인긴행동과사회환경                                           | 53%     | 전미영(개발교·강사)                  | 박미진       | 강의계획서    | 교안   | 2024-05-21 | 2024-09-02 | 강의실입장 |
| 정신건강론                                               | 53%     | 이임복(개발교·강사)                  | 송은주       | 강의계획서    | 교안   | 2024-05-21 | 2024-09-02 | 강의실입장 |
|                                                     |         |                              |           |          |      |            |            |       |
|                                                     |         | 강의                           | 실 입장을     | 을 클릭해    | 주세외  | 3          |            |       |

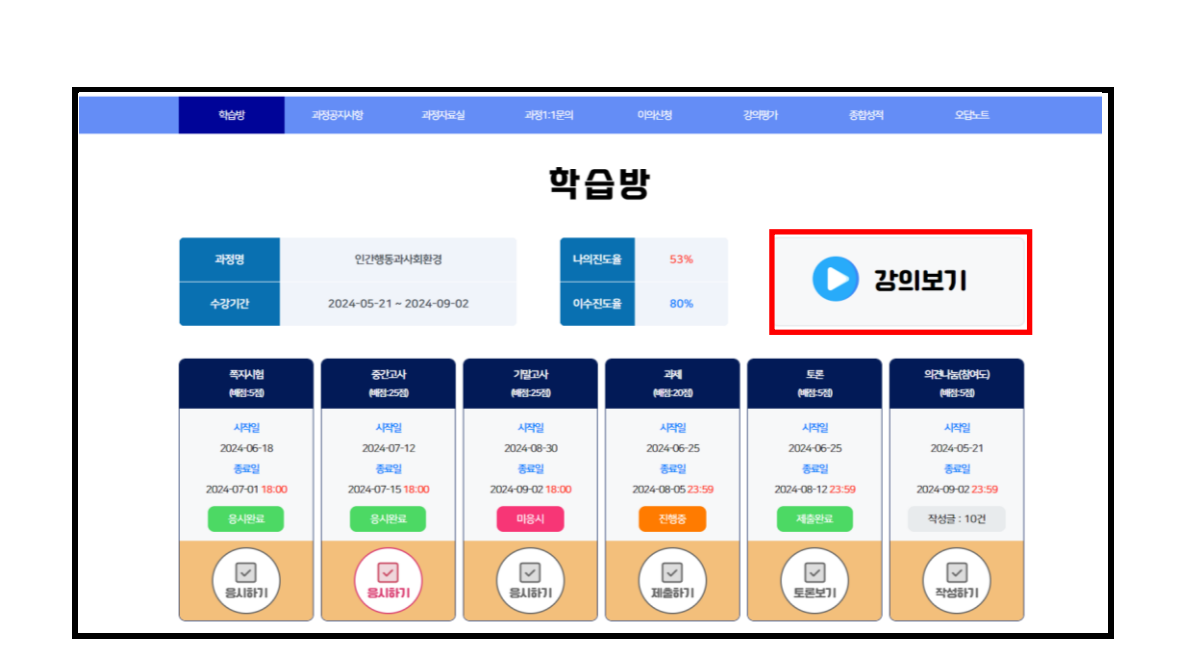

- ② 과목별 학습방에서는 강의듣기, 학습률 확인 및 강의에 필요한 학습 자료를제공받을 수 있으며 과정공지사항, 과정1:1문의, 오답노트 등을 이용할 수 있습니다.
- ③ 현재 진행주차와 주차별 출석인정기간을 확인할 수 있습니다. 출석인정기간 안에
   수강해야만 출석으로 인정되며 그 기간 내에 수강하지 못할 경우에는 결석처리 됩니다.
- ④ 한 주차 당 2개의 차시로 구성되어 있으며 15주 동안 중간/기말고사를 제외하고총 26 차시를 수강하게 됩니다.
- ⑤ 강의보기를 클릭하면 차시별 강의를 확인할 수 있습니다.
- ⑥ **학습시작** 버튼을 클릭하고 학습을 시작합니다.

| <section-header>      • SACEPCIVE       • Several       • Several<th></th><th></th><th>과정명</th><th>인간행동:</th><th>라사회환경</th><th>수강기간</th><th>2024-0</th><th>5-21 ~ 2024-09-</th><th>02</th><th></th></section-header>                                                                                                    |                  |                                                                                                    | 과정명                                                                                                    | 인간행동:                                                                            | 라사회환경                                                                     | 수강기간                                      | 2024-0             | 5-21 ~ 2024-09-             | 02                                                     |        |
|----------------------------------------------------------------------------------------------------|------------------|----------------------------------------------------------------------------------------------------|----------------------------------------------------------------------------------------------------|----------------------------------------------------------------------------------|---------------------------------------------------------------------------|-------------------------------------------|--------------------|-----------------------------|--------------------------------------------------------|--------|
| <section-header>      • S42E9E9E1       Linexputting       • September       • September</section-header>                                                                                                    |                  |                                                                                                    |                                                                                                    |                                                                                  |                                                                           |                                           |                    |                             |                                                        |        |
| Keystextext         • 400 40 1000000000000000000000000000000                                                                                                    | <mark>o</mark> 출 | 석관련안내                                                                                                    |                                                                                                    |                                                                                  |                                                                           |                                           |                    |                             |                                                        |        |
| 자자         10-13721 및 M/R3         31A         81A33         81A3         81A33         81A33         81A3 |                  | <ul> <li>→ 주성한 영립으로 과정확습시 법업:</li> <li>출석기간은 한</li> <li>- 출석기간 내</li> <li>유의해 주세요.</li> <li>출석은 강의보</li> <li>- 수강을 진행</li> </ul> | 물~금 까지금 당주하다. 승격 가지는 아<br>하단 메시지가 나올경우 형실<br>주차당 2주아며 솔석기간 이<br>네 수강 오류가 발생할 시 교<br>이내의 하습상세현황 -> 학습<br>내도 출석인정이 되지 않는다 | 영어구 중직이 위료를 주<br>히용을 클릭해주세요.<br>리원으로 빠른 시일 내에<br>일인정부분이 모두 0 성면<br>면 세르고침(기보드 F5 | 있으니 약속(이지가 에랍니<br>)<br>인력을 주셔야 확인이 가능<br>#가 되어야 출석부분이 인<br>가)후 확인에주시기 바랍니 | 하다.<br>등합니다. 중색에 물이?<br>정으로 변경됩니다.<br>[다. | 식이 없도록             | [그룹/핫<br>크룹이나<br>강의장<br>탑업치 | 4월214년 해4월3월24<br>외 브라우저 수강<br>이 열리지 않는다면<br>단을 해서해주세요 | )<br>시 |
| 1         110114 02/1953/H 40193         402         1732         보기         0         여실/10           1         142/1952/H 40193         402         1732         보기         0         여실/10           1         142/1952/H 40193         452         522         보기         0         여실/10                                                                                                    | 주차               |                                                                                                    | 수강                                                                                                    | 기간및치시명                                                                           |                                                                           | <sup>최소</sup><br>최소<br>학습시간               | 하스자<br>학습자<br>학습시간 | 화☆<br>학습<br>상세변황            | 초선<br>출석<br>인정여부                                       | 학습하기   |
| 142/31 인간했음자시에관경<br>(24.05.21 - 24.06.03)                                                                                                    |                  |                                                                                                    | 1주1차인<br>(24.05.                                                                                                    | 1간행동과사회한경<br>21 ~ 24.06.03 )                                                     |                                                                           | 40분                                       | 173분               | 보기                          | o                                                      | 학습시작   |
|                                                                                                    |                  |                                                                                                    | 1주2차 인<br><b>( 24.05</b> .                                                                                              | !간행동과사회환경<br>21 ~ 24.06.03 )                                                     |                                                                           | 45분                                       | 52분                | 보기                          | 0                                                      | 학습시작   |

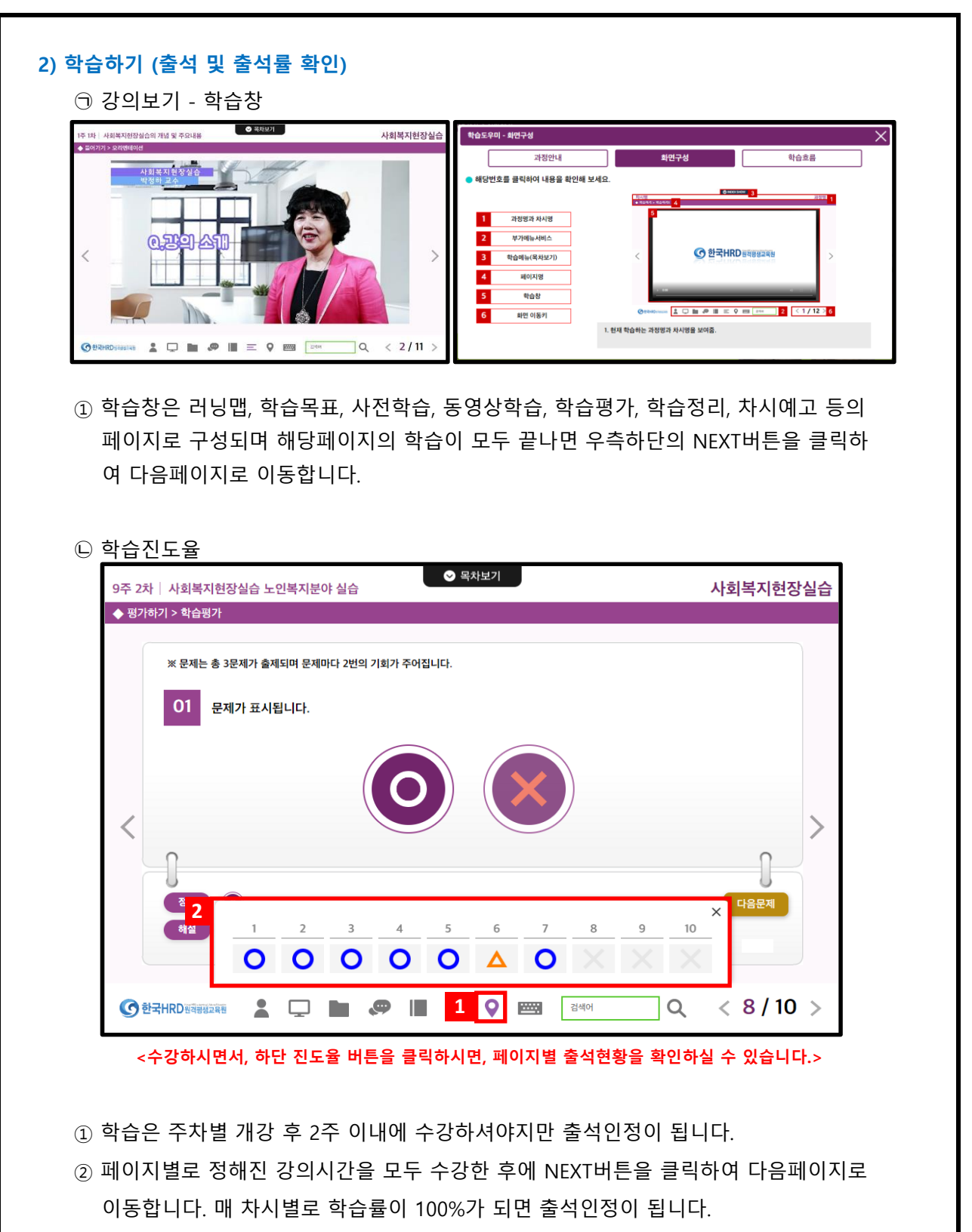

- ③ 실제 학습을 진행하였다 하더라도 페이지마다 정해진 강의시간을 채우지 않아서 총 학습률이 100%이상 되지 않을 경우 결석처리 됩니다.
- ④ [ 학습방 > 강의듣기 ]에서 학습상세현황을 클릭하면 각 페이지별 학습률을 확인할 수 있으며 이어보기를 통해 학습을 완료할 수 있습니다.

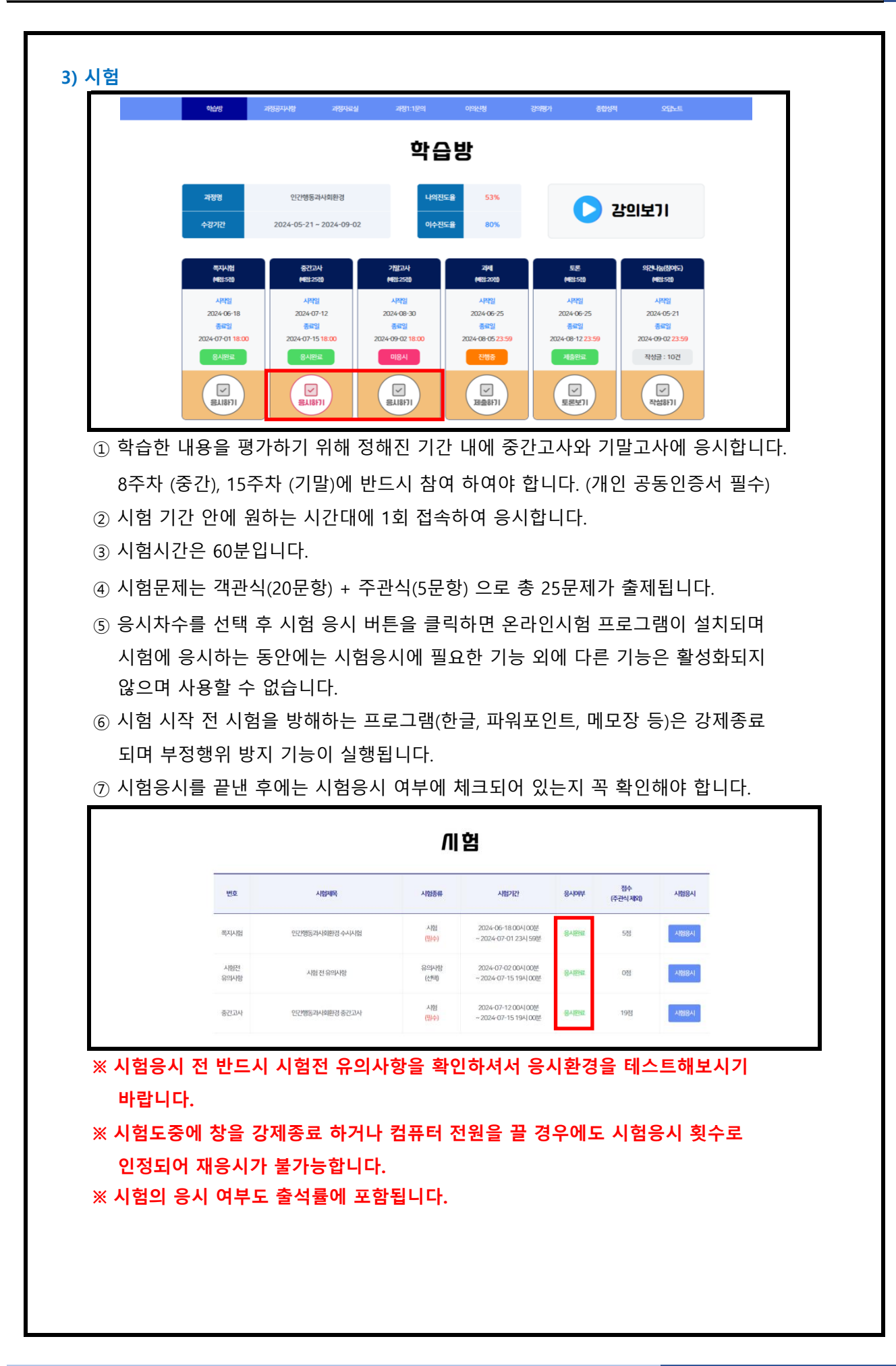

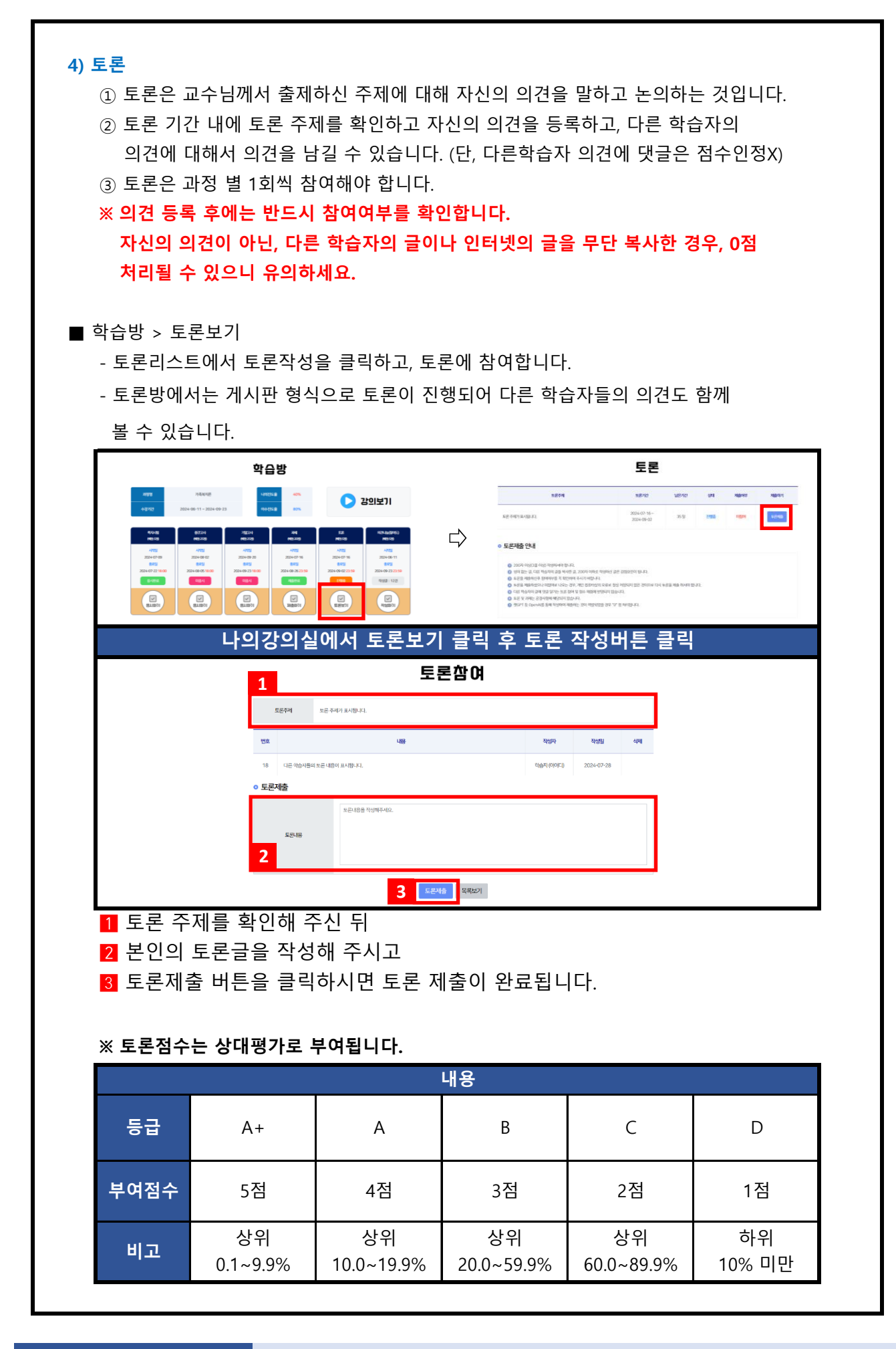

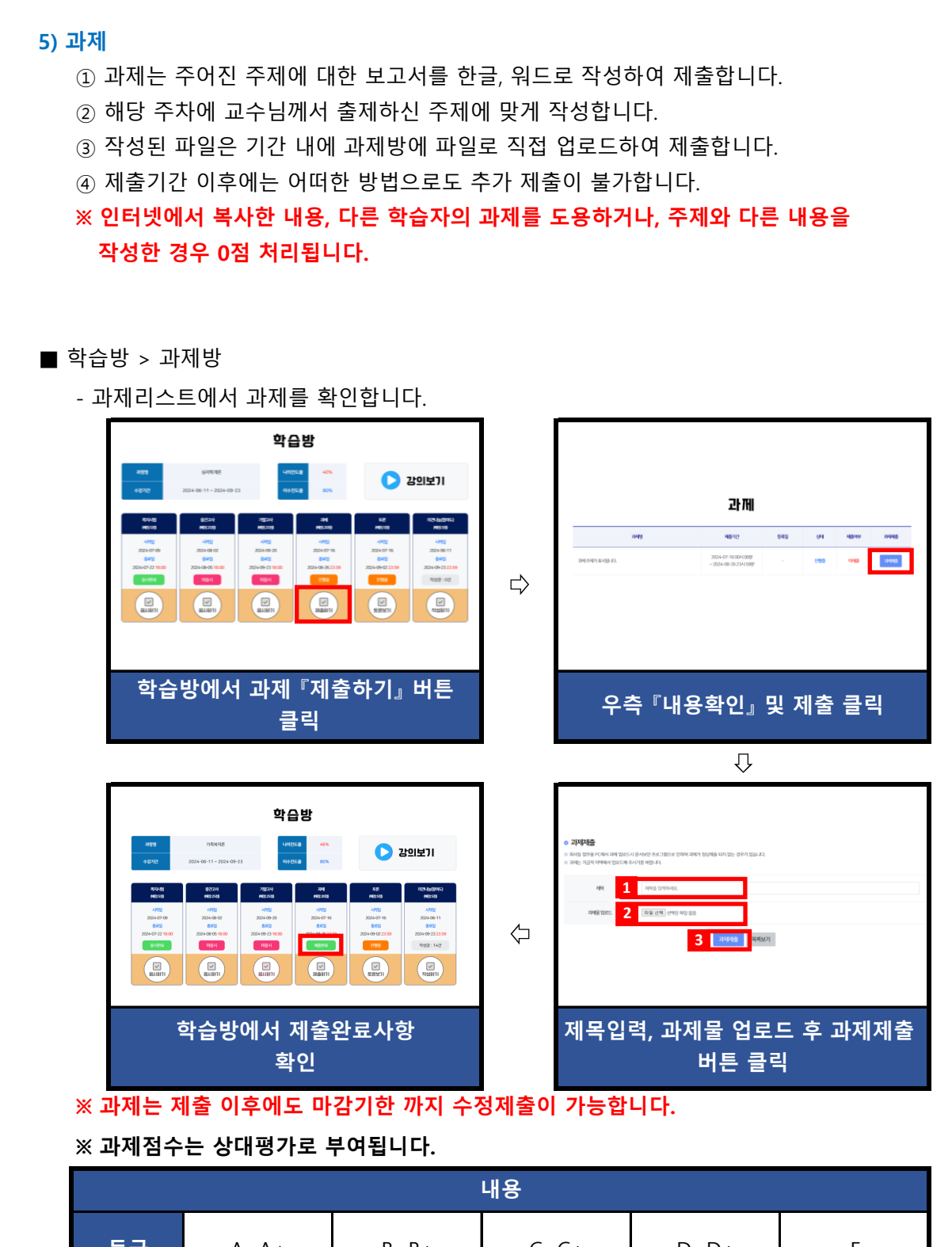

| 등급   | A~A+            | B~B+             | C~C+             | D~D+         | F            |
|------|-----------------|------------------|------------------|--------------|--------------|
| 부여점수 | 16~20점          | 11~15점           | 6~10점            | 1~5점         | 0점           |
| 비고   | 상위<br>0.1~19.9% | 상위<br>20.0~59.9% | 상위<br>60.0~89.9% | 하위<br>10% 미만 | 모사율<br>95%이상 |

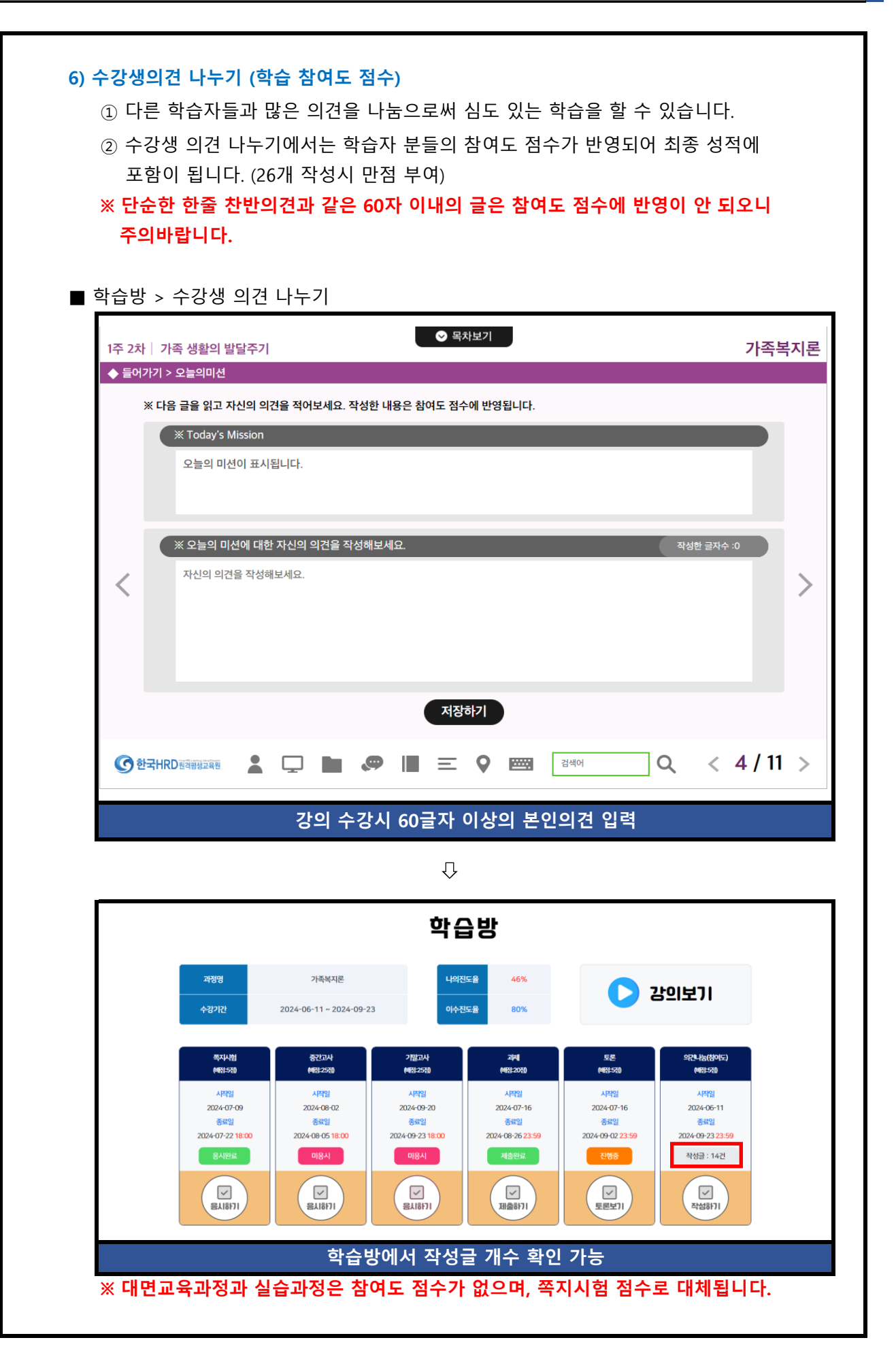

| 관광       가용자료       나무당료       25%       25%       25%         관가건       2024-06-25-2024-10-07       환자료       ()       ()       ()       ()       ()       ()       ()       ()       ()       ()       ()       ()       ()       ()       ()       ()       ()       ()       ()       ()       ()       ()       ()       ()       ()       ()       ()       ()       ()       ()       ()       ()       ()       ()       ()       ()       ()       ()       ()       ()       ()       ()       ()       ()       ()       ()       ()       ()       ()       ()       ()       ()       ()       ()       ()       ()       ()       ()       ()       ()       ()       ()       ()       ()       ()       ()       ()       ()       ()       ()       ()       ()       ()       ()       ()       ()       ()       ()       ()       ()       ()       ()       ()       ()       ()       ()       ()       ()       ()       ()       ()       ()       ()       ()       ()       ()       ()       ()       ()       ()       () <th></th> |          |
|----------------------------------------------------------------------------------------------------|----------|
| 해상       해상       해상       해상       해상       해상       해상       해상       해상       해상       해상       해상       해상       해       해       해       해       해       해       해       해       해       해       해       해       해       해       해       해       해       해       해       해       해       해       해       해       해       해       해       해       1       1       1       1       1       1       1       1       1       1       1       1       1       1       1       1       1       1       1       1       1       1       1       1       1       1       1       1       1       1       1       1       1       1       1       1       1       1       1       1       1       1       1       1       1       1       1       1       1       1       1       1       1       1       1       1       1       1       1       1       1       1       1       1       1       1       1       1       1       1       1       1       1       1       1       1       1                                                                          |          |
| <ol> <li>5주차 학습내용을 바탕으로 쪽지시험을 치르게 됩니다.</li> <li>시험 기간은 5주차 출석인정일동안 진행됩니다.<br/>※2024년도 2학기 7기 쪽지시험 일정 : 2024년 10월 15일 ~ 2024년 10월 28일23:59</li> <li>시험시간은 10분입니다.</li> <li>시험문제는 객관식(5문항)으로 출제됩니다.</li> <li>응시차수를 선택 후 시험 응시 버튼을 클릭하면 온라인시험 프로그램이 설치되시험에 응시하는 동안에는 시험응시에 필요한 기능 외에 다른 기능은 활성화되었으며 사용할 수 없습니다.</li> </ol>                                                                                                    |          |
| <ul> <li>② 시험 기간은 5주차 출석인정일동안 진행됩니다.</li> <li>※2024년도 2학기 7기 쪽지시험 일정 : 2024년 10월 15일 ~ 2024년 10월 28일23:59</li> <li>③ 시험시간은 10분입니다.</li> <li>④ 시험문제는 객관식(5문항)으로 출제됩니다.</li> <li>⑤ 응시차수를 선택 후 시험 응시 버튼을 클릭하면 온라인시험 프로그램이 설치되시험에 응시하는 동안에는 시험응시에 필요한 기능 외에 다른 기능은 활성화되었으며 사용할 수 없습니다.</li> </ul>                                                                                                    |          |
| <ul> <li>③ 시험시간은 10분입니다.</li> <li>④ 시험문제는 객관식(5문항)으로 출제됩니다.</li> <li>⑤ 응시차수를 선택 후 시험 응시 버튼을 클릭하면 온라인시험 프로그램이 설치되시험에 응시하는 동안에는 시험응시에 필요한 기능 외에 다른 기능은 활성화되었으며 사용할 수 없습니다.</li> </ul>                                                                                                    | )        |
| <ul> <li>⑥ 시험 시작 전 시험을 방해하는 프로그램(한글, 파워포인트, 메모장 등)은 강제를 되며 부정행위 방지 기능이 실행됩니다.</li> <li>⑦ 시험응시를 끝낸 후에는 시험응시 여부에 체크되어 있는지 꼭 확인해야 합니다</li> </ul>                                                                                                    | 종료<br>다. |
| / 기험                                                                                                    |          |
| 번호 시험제목 시험종류 시험기간 응시여부 점수<br>(주관식 제외)                                                                                                    | 시험응      |
| 쪽지사혐 가족복지론 쪽지사험 시험 2024-07-09 00시 00분 응사원료 5점 (밀수) ~ 2024-07-22 23시 59분                                                                                                    | _        |

### 5. 많이하는 질문

#### Q. 성적은 어떤 방식으로 부여가 되나요?

A. 학습자께서는 총 5가지의 평가방법으로 통해 성적을 부여받으실 수 있습니다.

- 1. 출석 : 15점
  - 수업의 한 차시당 0.5점으로 배점이 됩니다. 중간고사와 기말고사의 응시여부도
     출석점수에 포함이 되오며(각 1점), 12점 미만으로 내려갔을 경우(출석률 80%미만)
     성적에 관계없이 자동으로 탈락처리(F학점)되오니 꼭! 유의해 주시기 바랍니다.

2. 정기고사 : 50점 (중간고사 25점, 기말고사 25점)

- 학습방에서 중간고사, 기말고사 응시하기 버튼을 누르시면 응시하실 수 있습니다.
- 각 시험당 객관식 20문제(각 1점), 주관식 5문제(각 1점)가 출제됩니다.

#### 3. 쪽지시험 : 5점

- 학습방에서 쪽지시험 응시하기 버튼을 누르시면 응시하실 수 있습니다.

- 각 시험당 객관식 5문제(각 1점)가 출제됩니다.

#### 4. 과제(리포트) : 20점

- 학습방 과제 제출하기 버튼을 클릭하시면 각 과목의 리포트에 대한 내용을
   확인하실 수 있으며, 업로드 또한 과제제출 코너에서 진행해 주시면 됩니다.
- 상대평가로 이루어지며 교수님께서 출제하신 주제와 분량에 맞게 작성해 주세요.

#### 5. 토론 : 5점

- 학습방 토론보기 버튼을 클릭하시면 각 과목의 토론에 대한 내용을 확인하실 수 있습니다.
- 토론 또한 상대평가로 이루어집니다.

#### 6. 참여도 : 5점

 - 학습을 진행하시면서, 학습자 본인의 의견을 60글자 이상 작성하는 코너에서 글을 작성하시면, 참여도 점수에 반영됩니다. 단, 대면교육과정과 실습과정에는 참여도 점수가 없으며, 쪽지시험 점수로 대체되기 때문에, 유의해 주시기 바랍니다. Q. 성적에 대한 공개는 어떤 방식으로 진행이 되나요?

A. 성적은 과정 종료일(기말고사 응시종료일) 10일 이후 중간고사, 기말고사, 과제, 토론, 참여도에 대한 점수가 일괄공개가 됩니다.

성적에 큰 이상이 있는 경우 학습방 상단 메뉴 영역에서 이의신청 버튼을 클릭하셔서 이의신청을 제기하시면 됩니다.

※ 단, 과제 / 토론의 경우 상대평가로 진행되며, A이상의 성적이 부여된 경우 이의신청 접수가 반려됩니다.

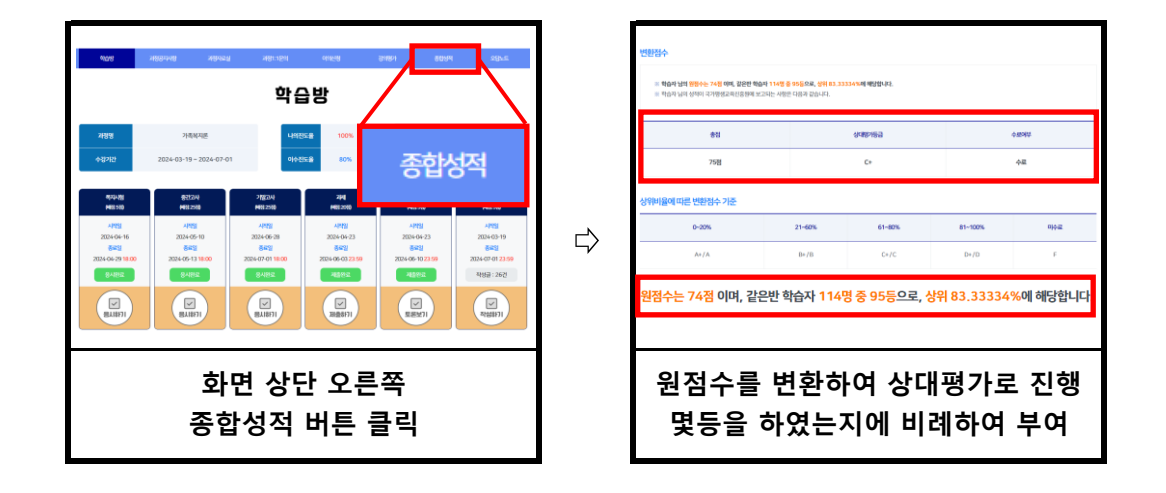

#### Q. 강의영상이 열리지 않습니다.

A. 크롬, 엣지등의 브라우저에서는 팝업차단을 해지해 주셔야 정상적인 강의 수강이 가능 합니다.

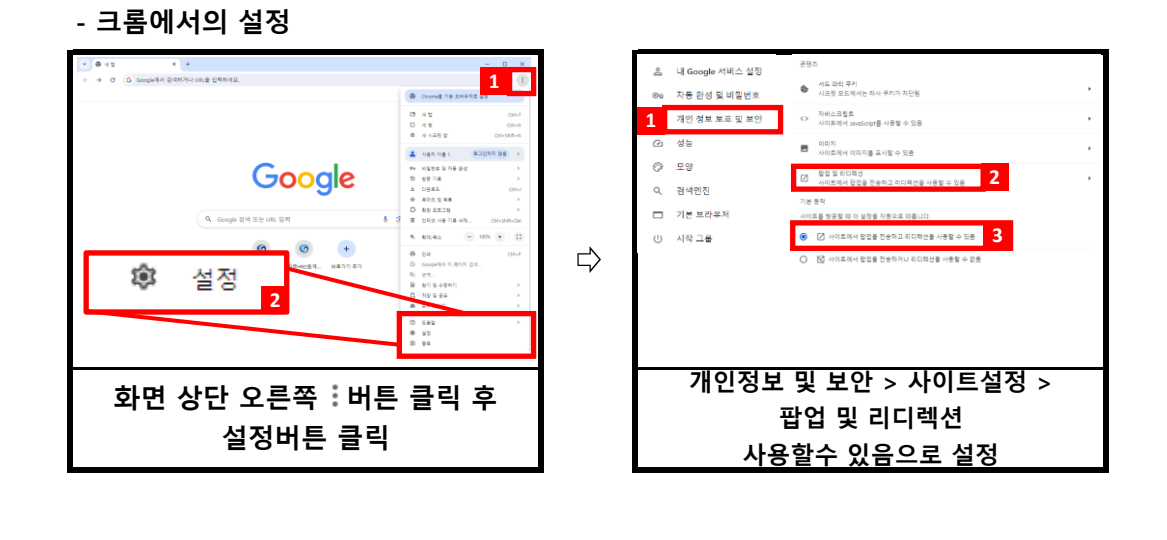

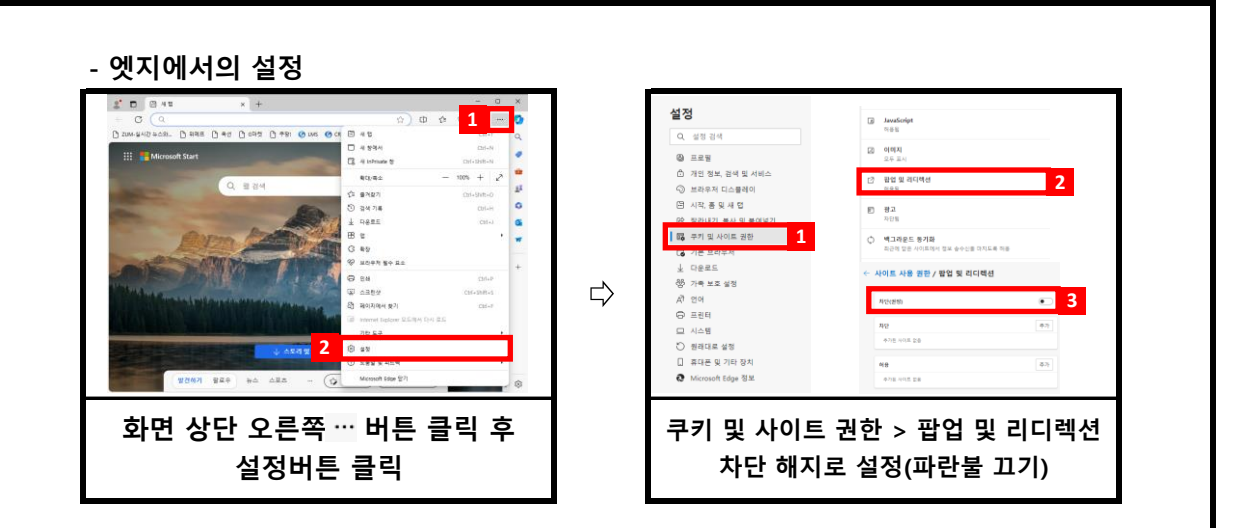

#### Q. 필수학습시간을 채웠는데도 출석이 X입니다. 왜 그렇죠?

A. 4가지 경우가 있습니다.

|   |        | nalong, stadyno ony si | ooyo caan op miy coorre |      | <b>↓</b> |     |    |   |     |
|---|--------|------------------------|-------------------------|------|----------|-----|----|---|-----|
|   | 막습상세면황 |                        |                         | ×    |          |     |    |   |     |
|   | 페이지    | 필수학습시간                 | 학습자학습시간                 | 학습인정 | 41분      | 42분 | 보기 | 0 | 학습  |
|   | 1/10   | 0杰                     | 12杰                     | 0    |          | _   |    |   | 하습  |
|   | 2/10   | 0초                     | 5초                      | 0    |          | 41분 | 보기 | o |     |
|   | 3/10   | 0杰                     | 7杰                      | 0    | 40문      |     |    |   |     |
|   | 4/10   | 0초                     | 6杰                      | 0    |          |     | -  | - |     |
|   | 5/10   | 1860초                  | 485초                    | ×    |          | 42분 | 보기 | o | 학습사 |
|   | 6/10   | 720초                   | 158杰                    | ×    | 43분      |     |    |   |     |
|   | 7/10   | 0杰                     | 6杰                      | 0    |          |     |    |   |     |
|   | 8/10   | 0杰                     | 6杰                      | 0    |          | 11분 |    |   | 학습  |
|   | 9/10   | 0杰                     | 6초                      | 0    | 51분      |     | 보기 | × |     |
| Ŀ | 10/10  | 0杰                     | 0杰                      | 0    |          |     |    |   |     |
|   |        |                        |                         |      |          |     |    |   |     |

※ 11출석여부에 X가 되어있는 경우 해당 차시의 22보기 버튼을 클릭하시면 31학습 상세현황을 확인 할 수 있는 페이지가 나옵니다.

#### 1. 출석인정기간 이후에 수업을 들은 경우

- 수강시간을 확인하시고, 출석인정 기간 이후에 수업을 듣게 될 경우 결석처리가
 되오니 출석인정 기간 내에 꼭 출석을 해 주세요.

#### 2. 페이지별 학습시간을 충족하지 못한 경우

모든 페이지의 학습인정에서 모두 O가 되어야 최종적으로 출석 인정이 됩니다.
 1페이지에만 아무리 오래 있어도 출석처리는 되지 않습니다.

#### 3. 교육기관 서버에는 반영이 되었으나, 학습자 PC에는 반영이 되지 않은 경우

- 위 조건을 모두 만족한 경우에도 출석이 X로 보이신다면, 인터넷 창을 모두 닫아 주시고 다시 로그인 하시면 적용이 됩니다.

#### Q. 강의관련 자료는 어디서 받을 수 있을까요?

A. 강의자료(학습자교안)는 나의 강의실을 클릭하시면, 수강신청한 과정에 대한 교안을다운로드 받을 수 있습니다.

| 과목명                                                  | 출석률   | 촬영교수        | 지도교수 | 강의계획서 | 교안 | 시작일자       | 종료일자       | 강의실입징 |
|------------------------------------------------------|-------|-------------|------|-------|----|------------|------------|-------|
| 회복지현장실습/<br> 도권 (일요일 A반)<br>실습세미나 바로가기<br> 시작일: 추후공지 | 100 % | -           | 최연선  | 강의계획서 | 교안 | 2024-05-21 | 2024-09-02 | 강의실입장 |
| 남동수학지도(대면)/대구<br>대면수업 시직일:<br>2024-07-27             | 60%   | -           | 이효정  | 강의계획서 | 교안 | 2024-05-21 | 2024-09-02 | 강의실입장 |
| 긴행동과사회환경                                             | 53%   | 전미영(개발교·강사) | 박미진  | 강의계획서 | 교안 | 2024-05-21 | 2024-09-02 | 강의실입장 |
| 신건강론                                                 | 53%   | 이임복(개발교·강사) | 송은주  | 강의계획서 | 교안 | 2024-05-21 | 2024-09-02 | 강의실입장 |

#### Q. 실습이나, 대면교육과정에 대한 일정은 어떻게 확인할 수 있을까요?

A. 본 교육원 공지사항에 항시 업데이트 되어 있습니다. 공지사항을 수시로 확인하셔서,불이익이 발생하지 않도록 유의해 주시기 바랍니다.

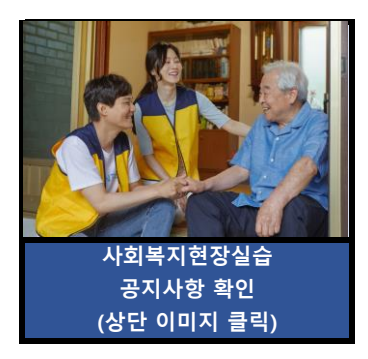

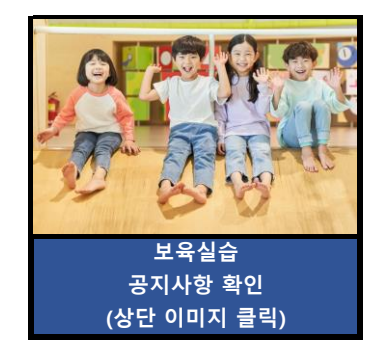

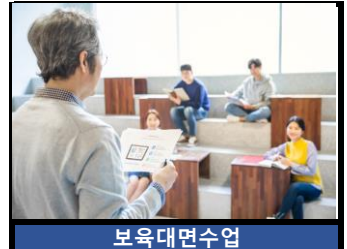

공지사항 확인 (상단 이미지 클릭)